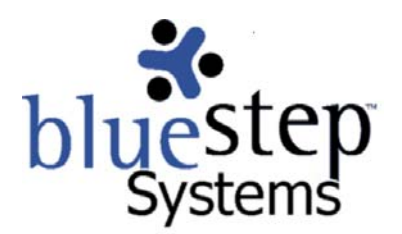

## Google Analytics and SpellCheck

## Adding Google Analytics to BlueStep Websites

- 1. Go to Google.com and select 'Business Solutions'
- 2. Click the 'Analytics' link in the center column and the 'Sign Up Now' link on the following page
- 3. Create a Google account or sign on using your Google login
- 4. Click the 'Sign Up' link for Google Analytics and follow the instructions
  - a. Note the UA number given during setup
  - b. Before the BlueStep servers will allow this third-party tracking, you must call BlueStep Systems and give the UA number
  - c. Once you have given us the number, you do not have to add the code to your individual pages (as Google advises), the BlueStep servers will do that for you
  - d. All pages will automatically receive the tracking code, however, if you own more than one website, you will need to set up Analytics separately for each site

## Adding Google SpellCheck to your Computer

- 1. Go to Google.com and select 'About Google'
- 2. Click 'Google Services & Tools' and 'Toolbar' in the left column on the following page
- 3. Click the Install Google Toolbar link and select 'Run' on any Security Warnings
- 4. On any BlueStep pages where you enter data into a form, simply click the 'Check'
- link on the Google Toolbar to verify spelling before clicking the Save button